# Vejledning til PensionsInfo Sådan logger du på med MitID

Gældende pr. 25. november 2022

#### Trin 1

Gå ind på www.pensionsinfo.dk

#### Trin 2

Tryk på knappen

Log ind med Mit 20

### Trin 3

For at logge på MitID, skal du logge på med dit bruger-id og godkende anmodningen i den tilhørende app til MitID.

Du er nu logget på PensionsInfo og kan hente dine pensions- oplysninger!

#### Trin 4

PensionsInfo indsamler dine data. Når dine data er hentet, klik på "FORTSÆT"

Fortsæt >

# Trin 5

Tryk på linket "Hent rapport". Linket er placeret øverst i højre hjørne

# Hent rapport

PensionsInfo udstiller som standard, prognoserne ved henholdsvis 60 og 69 år. Du kan tilvælge yderligere prognoser, ved at klikke på de enkelte aldre.

Vi anbefaler at du vælger alle aldre, så vi har det optimale udgangspunkt for vores rådgivning.

Pensionsaldre og pensionsberegninger, som vises i rapporten, er markeret nedenfor Klik i felterne for yderligere til- eller fravalg af aldre og beregninger

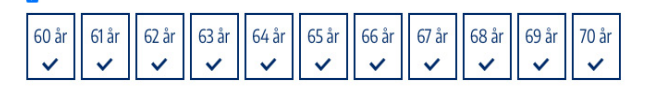

Hent din rapport

# Trin 6

Når rapporten er dannet, skal du højreklikke på siden og trykke "Gem som". Herefter gemmer du filen under et sigende navn. Eksempelvis "Rapport fra PensionsInfo".

Bagefter skal du sende den gemte fil til din rådgivers mail –så sørger vi for resten.

#### Nykredit